## Apple 系列 iPhone、iPad 行動裝置 IOS 各種版本 POP 及 IMAP 信箱設定方式

- 1. 首先在畫面上找到「設定」的 App,點擊進入後,在手機畫面最上方
- ,會看到「關於本機」,請點擊,來確認 iOS 系統版本。

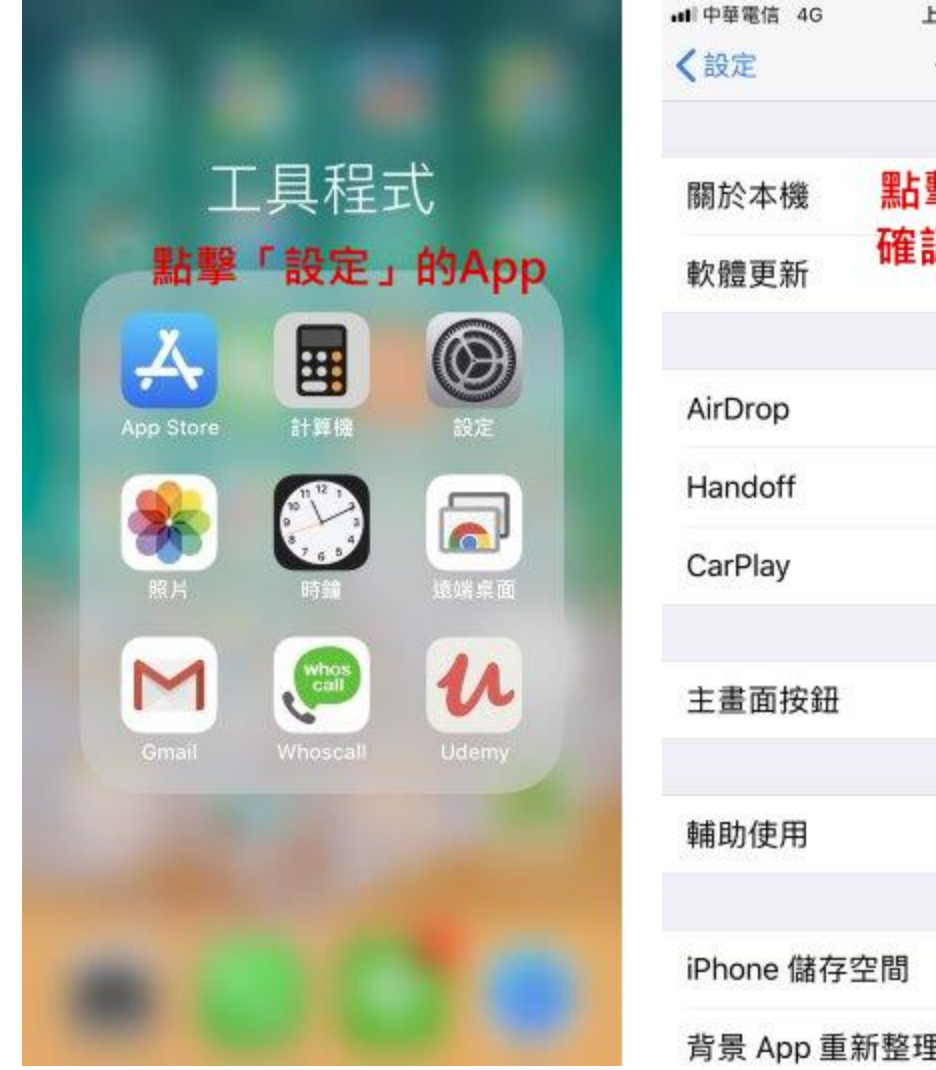

| 山中華電信 4G  | 上午11:10 | \$ 87% 🛲) |
|-----------|---------|-----------|
| く設定       | 一般      |           |
| 關於本機      | 點擊「關於   | ≿本機」ンシ・   |
| 軟體更新      | 確認系統版   | 本 >       |
| AirDrop   |         | >         |
| Handoff   |         | >         |
| CarPlay   |         | >         |
| 主畫面按鈕     |         | ×         |
| 輔助使用      |         | >         |
| iPhone 儲存 | 空間      | >         |
| 背景 App 重  | 新整理     | >         |

 進入「關於本機」後,將手機畫面往下滑,會看到「版本」,用來確認 iOS 系統版本。 此教學主要針對 iOS11,但其他版本亦可適用,僅有少許步驟不同。
 點選左上角「一般」,返回「設定」的內容,將手機畫面往下滑。
 iOS 11 的版本,請點選「帳號與密碼」。

### iOS 10.3.3 或之前的版本,請尋找並點選「郵件」或「郵件、聯絡資訊、行事曆」。

| all中華電信 4G | 上午11:10      | * 87% 🔳      | ••• 中華電信 4G       | 上午11:08          | * 88% 📟)   |
|------------|--------------|--------------|-------------------|------------------|------------|
| く一般        | 關於本機         |              |                   | 設定               |            |
| 名稱         |              | iPhone >     | <u> </u> iTunes 與 | App Store        | >          |
|            |              |              | 🔄 Wallet 與        | Apple Pay        | >          |
| 網路         |              | -            | iOS 11版:          | 請點選「帳            | 號與密碼」      |
| 歌曲         |              |              | 💡 帳號與密            | 碼                | >          |
| 影片         |              |              | ■ 郵件<br>5.i0      | OS 10.3.3 或      | 之前版本:      |
| 照片         |              |              | 聯絡資調              | 青點選「郵件<br>+、聯絡容訊 | 」或「郵〉      |
| 應用程式       |              |              | <b>一</b> 行事曆      | 十 柳和貝叫           | 英1] 争/fi ] |
| 容量         | <b>霍認「版本</b> | 为iOS         | 備忘錄               |                  | >          |
| 可用空間 1     | 1 . 10 . 95  | 或其他          | : 提醒事項            | Ĩ                | >          |
| 版本         | 11.          | 3.1 (15E302) | 🕓 電話              |                  | >          |
| 電信業者       |              | 10 M H       | 💟 訊息              |                  | 2          |
| 機型         |              | -            | 🔲 FaceTime        | e                | >          |

3. 進入「帳號與密碼」後(以 iOS 11 為例),將手機畫面往下滑,會看到「加入帳號」,請 點擊。

iOS 10.3.3 或之前的版本,請尋找並同樣點擊「加入<mark>帳號」。</mark> 此時會詢問要加入的郵件帳號類型,使用範例郵件信箱 demo@demo.com),請點選「其他」。

註:在此我們以【demo@demo.com】為範例說明之;【demo】就是您在信箱主機管理控制 台自行開設帳號名稱,【demo.com】就是您網域名稱(記得千萬不用加前面的 www

| ull中華電信 4G                 | 上午11:09           | \$ 88% 🔳             | •••• 中華電信 4G | 上午10:45    | \$ 92% 📖 |
|----------------------------|-------------------|----------------------|--------------|------------|----------|
| く設定                        | 帳號與密碼             |                      | く帳號          | 加入帳號       |          |
| 👔 App 與約                   | 網站密碼              | 5                    |              | iCloud     |          |
| 帳號                         |                   |                      | E            | Exchange   |          |
| iCloud<br>iCloud Drive < 鄭 | 絡資訊、行事曆,還         | 有 2 項… >             |              | Google     |          |
| <sup>郵件</sup><br>加入帳號      |                   | >                    | N            | YAHOO!     |          |
| 擷取新資料                      | 不論iOS版本<br>「加入帳號」 | • <b>都請點</b><br>推播 > |              | Aol.       |          |
|                            |                   |                      | 0            | Outlook.co | m        |
|                            |                   |                      |              | 其他         |          |
|                            |                   |                      |              | 信箱請點「其     | 他」       |
|                            |                   |                      |              |            |          |

4. 請點選「加入郵件帳號」後(以 iOS 11 為例),會自動跳至下一步下一步設定說明如下:

「名稱」:可自訂,通常會設定為信箱所有人姓名,或者例:Demo。 「電子郵件」:請輸入要收發的電子郵件帳號,例:demo@demo.com。 「密碼」:請輸入電子郵件信箱的密碼。

「描述」:會自動帶入所輸入的電子郵件帳號,預設無須變更。 請按下右上角的「下一步」,來進行設定

| ••• 中華電信 4G 上午10:45 | \$ 92% 📖 | ull中華電信 4G 上 | :午10:46   | \$ 92% 📖 |
|---------------------|----------|--------------|-----------|----------|
| <b>〈</b> 加入帳號 其他    |          | 取消新          | 增帳號       | 下一步      |
| 郵件                  |          | 名稱 Demo      |           |          |
| 加入郵件帳號              | >        | 電子郵件 demo    | ®demo com |          |
| 聯絡資訊                |          | 密碼 ●●●●●     | •••••     |          |
| 加入 LDAP 帳號          | >        | 描述 demo@     | @demo.com |          |
| 加入 CardDAV 帳號       | >        |              |           |          |
| 行事曆                 |          |              |           |          |
| 加入 CalDAV 帳號        | >        |              |           |          |
| 加入已訂閱的行事曆           | >        | q w e r t    | t y u i   | o p      |
| 伺服器                 |          | a s d f      | g h j k   |          |
| 加入 macOS Server 帳號  | ×        | ☆ z x c      | v b n m   | n 🗵      |
|                     |          | .?123        | space     | return   |

5. 會進入選取收信方式的選擇,有「IMAP」與「POP」可供選擇(建議選擇「POP」)。 以下分別會介紹兩種收信方式的設定,大同小異

「IMAP」:「名稱」、「電子郵件」、「描述」皆會自動帶入,主機設定詳見右下圖。 收件伺服器

「主機名稱」:mail.demo.com。

「使用者名稱」:請填寫 EMail 帳號, demo@demo.com。

「密碼」:請輸入電子郵件信箱的密碼。

#### 寄件伺服器

「主機名稱」:mail.demo.com。

「使用者名稱」:請填寫 EMail 帳號, demo@demo.com。

「密碼」:請輸入電子郵件信箱的密碼。

請按手機畫面右上角的「下一步」來進行驗證。

| • <b>1</b> 1 中華 | 電信 4 | G   | 1     | 上午10:4   | 49   |     | *  | 92%  |              | ···II 中 | 華電信 | 4G  |     | 上午   | 10:48 |       |   | \$ 929 | % 🔳       |
|-----------------|------|-----|-------|----------|------|-----|----|------|--------------|---------|-----|-----|-----|------|-------|-------|---|--------|-----------|
| 取消              |      |     | 新     | 增帳       | 號    |     |    | F    | 步            | 耳又      | 消   |     |     | 新增   | 帳號    |       | 1 | 下-     | 一步        |
| _               |      |     |       | -        |      |     |    |      |              | 收付      | 牛伺服 | 100 |     |      |       |       |   |        |           |
|                 | IN   | IAP |       |          |      | P   | OP |      |              | 主       | 機名  | 稱   | mai | .den | no.co | om    |   |        |           |
| 選擇              | ۲IN  | IAP | JK    | <b> </b> | 莫式   |     |    |      |              | 使       | 用者  | 名稱  | dem | 0@   | dem   | o.cor | n |        |           |
| 名稱              | I    | D   | emo   |          |      |     |    |      |              | 密       | 碼   |     | ••• | •••  | •••   |       |   |        |           |
| 電子              | 郵件   | de  | emo(  | @der     | no.c | om  |    |      |              |         |     |     |     |      |       |       |   |        |           |
| 描述              | t i  | de  | emo   | @der     | mo.c | om  |    |      |              | 寄伯      | 牛伺服 | 器   |     |      |       |       |   |        |           |
|                 |      |     |       |          |      |     |    |      |              | 主       | 機名  | 稱   | mai | .der | no.co | om    |   |        |           |
| 收件(             | 司服器  |     |       |          |      |     |    |      |              | 使       | 用者  | 名稱  | dem | 10@  | dem   | 0.coi | n |        |           |
| 主機              | 名稱   | m   | ail.d | emo.     | .com |     |    |      |              | 密       | 碼   |     | ••• | •••  | •••   |       |   |        |           |
| q               | w    | e   | r] i  | t y      | / [  | J [ | i  | 0    | р            | 1       | 2   | 3   | 4   | 5    | 6     | 7     | 8 | 9      | 0         |
| а               | s    | d   | f     | g        | h    | j   | k  |      |              | -       | 1   | :   | ;   | (    | )     | \$    | & | @      | "         |
| $\Diamond$      | z    | x   | с     | v        | b    | n   | m  |      | $\bigotimes$ | #+=     |     |     | ,   |      | ?     | !     | , |        | $\otimes$ |
| 123             |      |     |       | 1        |      | com | r  | etur | 'n           |         | ABC | 1   |     | sp   | ace   |       |   | retu   | irn       |

6. 若要使用「POP3」的收信方式,請參考以下設定:。

「POP」:「名稱」、「電子郵件」、「描述」皆會自動帶入,主機設定詳見右下圖。 收件伺服器

「主機名稱」:mail.demo.com。

「使用者名稱」:請填寫 EMail 帳號, demo@demo.com。

「密碼」:請輸入電子郵件信箱的密碼。

#### 寄件伺服器

「主機名稱」:mail.demo.com。

「使用者名稱」:請填寫 EMail 帳號, demo@demo.com。

「密碼」:請輸入電子郵件信箱的密碼。

請按手機畫面右上角的「下一步」來進行驗證。

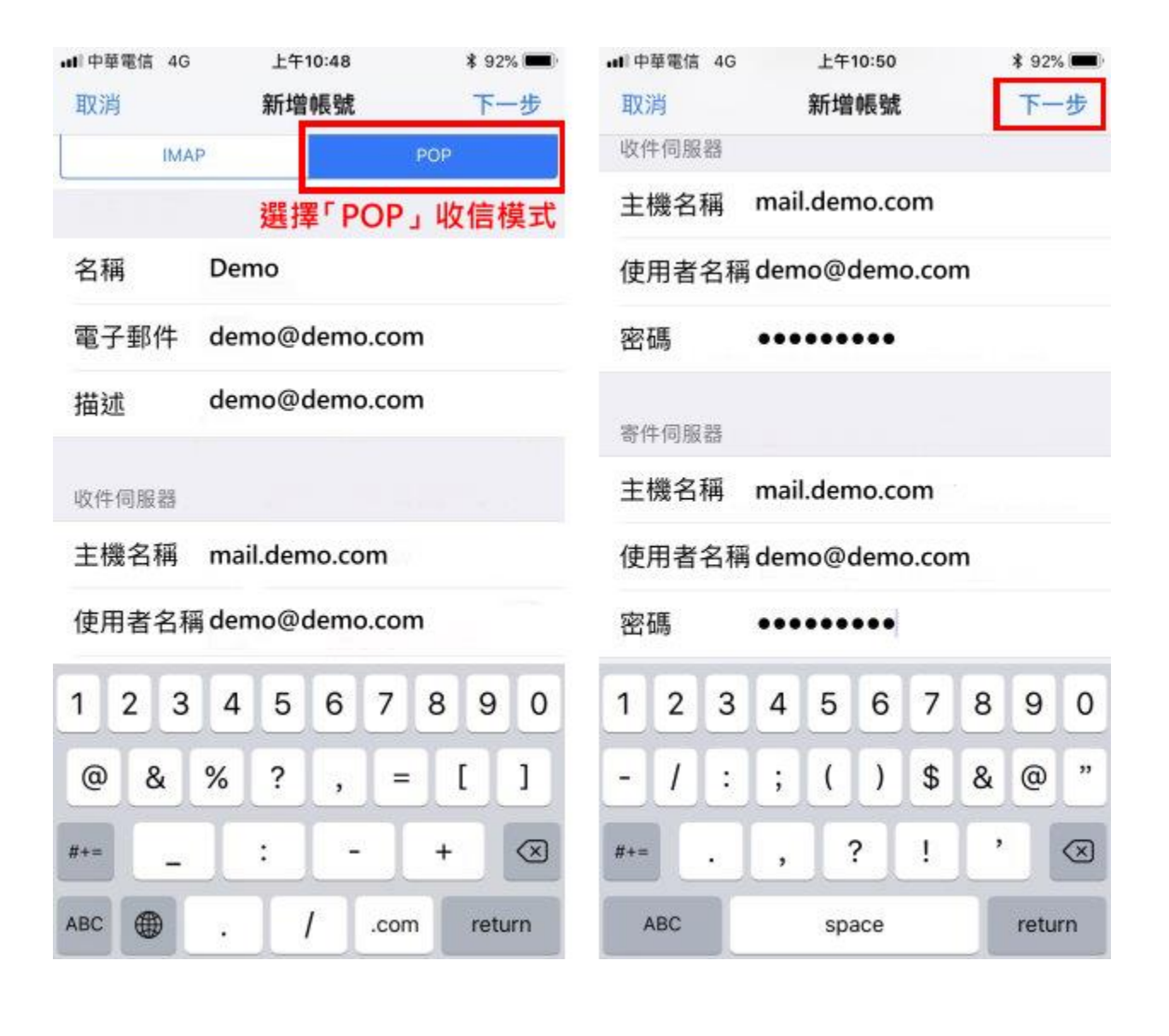

7. 上述步驟點選「下一步」完成驗證之後,每一個欄位右邊都會出現一個「勾勾」,表 示驗證已成功完成。之後隨即會跳轉下一步動作,畫面上請勿調整「郵件」,直接點 選「儲存」即可。

| • <b>1</b> 中華電信 40 | 5 上午10:56       | \$ 90% 📟 | utI中華電信 4G | 上午10:56     | \$ 90% 📟)  |
|--------------------|-----------------|----------|------------|-------------|------------|
|                    | 新增帳號            |          | 取消         | IMAP        | 儲存         |
| 名稱                 | Demo            | ~        | 請點選<br>為色開 | 「儲存」・請<br>關 | 勿調整下列      |
| 電子郵件               | demo@demo.com   | ~        | ◎ 郵件       |             |            |
| 描述                 | demo@demo.com   | ~        | 備忘錄        |             | $\bigcirc$ |
| 收件伺服器              | 完成驗證後之          | 畫面       |            |             |            |
| 主機名稱               | mail.demo.com   | ~        |            |             |            |
| 使用者名和              | 稱 demo@demo.com | ~        |            |             |            |
| 密碼                 | •••••           | ~        |            |             |            |
| 寄件伺服器              |                 |          |            |             |            |
| 主機名稱               | mail.demo.com   | ~        |            |             |            |
| 使用者名称              | 稱 demo@demo.com | ~        |            |             |            |
| 密碼                 | •••••           | ~        |            |             |            |
|                    |                 |          |            |             |            |

8. 此時會自動返回「帳號與密碼」的畫面,會在下方「帳號」的內容中多出一筆剛剛 新增的「demo@demo.com」資料。請點選剛剛新增的「demo@demo.com」右側的「>」箭 頭圖案,進入帳號設定。參考下方右圖,進入「帳號」設定後,將手機畫面往下滑,會找 到:「收件伺服器」(IMAP或 POP)的「進階」,請點擊。

| • <b>11</b>  中華電信 4G      | 上午10:56 3           | \$ 90% 🔳 | ull中華電信 4G | 上午10:57       | \$ 90% 🔳 |
|---------------------------|---------------------|----------|------------|---------------|----------|
| く設定                       | 帳號與密碼               |          | 取消         | 帳號            | 完成       |
|                           |                     |          | <b></b> 名梢 | Demo          |          |
| App 與網站                   | 占密碼                 | >        | 電子郵件       | demo@demo.com | >        |
| 帳號                        |                     |          | 描述         | demo@demo.com |          |
| iCloud<br>iCloud Drive、聯絡 | 資訊、行事曆,還有 2 I       | j >      | 收件伺服器      |               |          |
| 郵件                        |                     | >        | 主機名稱       | mail.demo.com |          |
| demo@demo.c<br>郵件         | om                  | ž        | 使用者名稱      | demo@demo.com |          |
| 加入帳號                      |                     | >        | 密碼         | •••••         |          |
| 此時會返回<br>畫面 · 並新          | 回「帳號與密碼」<br>所增了一組帳號 |          | 寄件伺服器      |               |          |
| 擷取新資料                     | -                   | 推播 >     | SMTP       | mail.dem      | o.com >  |
| 請點擊帳號                     | 號旁邊的 > 箭頭圖          | 副案       | 請點「        | 進階」・確定安全      | 資訊       |
|                           |                     |          | 進階         |               | >        |
|                           |                     |          |            |               |          |
|                           |                     |          |            |               |          |

9. 網域如果無安裝 SSL 憑證,就會出現「無法驗證伺服器識別身分」的說明,請點選「繼續」,就可以完成設定。

| <b>無法</b> 题<br>「設定」<br>的識別身 | 【 <b>宦1可服 辞</b> 】<br>無法驗證「m<br>分。請檢視憑 | <b>諏                                    </b> |
|-----------------------------|---------------------------------------|----------------------------------------------|
|                             | 訊來繼續。                                 |                                              |
|                             | 繼續                                    | 1                                            |
|                             | 詳細資訊                                  | ι                                            |
|                             |                                       |                                              |

10. 信箱同時有支援 SSL 加密與不加密連線方式,選擇信箱連線是否使用 SSL 設定如下: 使用 SSL/TLS 加密連線設定帳號伺服器方式 收件伺服器:mail.demo.com 收件伺服器連接埠:POP Port: 995; IMAP Port: 993 寄件伺服器連接埠: SMTP Port: 465

**不使用 SSL/TLS 加密連線設定帳號伺服器方式** 收件伺服器: mail.demo.com 收件伺服器連接埠: POP Port: 110; IMAP Port: 143 寄件伺服器連接埠: SMTP Port: 25 或 587

將手機畫面往下滑,請確認:收件伺服器使用或不使用 SSL 設定方式。 使用 SSL 為「開啟狀態」,認證為「密碼」,收件 POP 伺服器連接埠為「995」。 不使用 SSL 為「關閉狀態」,認證為「密碼」,收件 POP 伺服器連接埠為「110」。 確認後,請點畫面左上角的「帳號」進行返回動作。 點選「帳號」返回後,請點擊「寄件伺服器 - SMTP」帳號旁邊右側的「>」箭頭圖案,

來檢視「寄件伺服器」SMTP的設定。

| ull中華電信 4G | 上午10:57 | * 89% 📖    | ell中華電信 4G | 上午10:57       | \$ 90% 🔳 |
|------------|---------|------------|------------|---------------|----------|
| く帳號        | 進階      |            | 取消         | 帳號            | 完成       |
| 封存信箱       |         | Archive >  | <b>治</b> 構 | Demo          |          |
|            |         |            | 電子郵件       | demo@demo.com | >        |
| 將不要的郵件移到   | ]:      |            | 描述         | demo@demo.com |          |
| 已刪除的信箱     |         | 1          | JHAL       |               |          |
| 封存信箱       |         |            | 收件伺服器      |               |          |
|            |         |            | 主機名稱       | mail.demo.com |          |
| 已刪除的郵件     |         |            | 使用者名稱      |               |          |
| 移除         |         | 一週後>       |            |               |          |
|            |         |            | 密碼         | •••••         |          |
| 收件設定       |         |            |            | 「寄件伺服器」・      | 如下       |
| 使用 SSL     |         |            | 寄件伺服器      |               |          |
| A-75 A-76  |         | prime with | SMTP       | mail.dem      | io.com > |
| 認證         |         | 密碼 ≥       |            |               |          |
| POP 路徑前置   | 碼 /     |            | 進階         |               | >        |
| 伺服器連接埠     | 995     |            |            |               |          |
|            |         |            |            |               |          |

11. 點選「主要伺服器」下方的「mail.demo.com」點選「開啟 >」。
進入後,請確認以下狀態:寄件伺服器使用或不使用 SSL 設定方式。
使用 SSL 為「開啟狀態」,認證為「密碼」,收件 SMTP 伺服器連接埠為「465」。
不使用 SSL 為「關閉狀態」,認證為「密碼」,收件 SMTP 伺服器連接埠為「587」或「25」。

| ull中華電信 🗢                 | 上午9:30   | \$ 100% 💻 🕈 | 내 中華電信 🗢  | 上午9:31        | \$ 100% 💻 🗲 |
|---------------------------|----------|-------------|-----------|---------------|-------------|
| く帳號                       | SMTP     |             | 取消        | mail.demo.com | 完成          |
| 主要伺服器                     |          |             | (7) 80 80 |               |             |
| mail demo com             |          | 問助、         | 何服器       |               |             |
| manacino.com              |          | 19F1/0X /   |           |               |             |
|                           |          |             | 寄件伺服器     |               |             |
| 其他 SMTP 伺服器               |          |             | 主機名稱      | mail.demo.com |             |
| 加入伺服器…                    |          | >           | 使用者名稱     | demo@demo.com |             |
| 若「鄞件」無法順利<br>其他 SMTP 伺服器。 | 使用主要伺服器, | 將繼續使用       | 「肉」「用     |               |             |
| Sele out think a          |          |             | 省场        |               |             |
|                           |          |             | 使用 SSL    |               |             |
|                           |          |             | 記證        |               | 密碼 >        |
|                           |          |             | 伺服器連接     | <b>ξ埠 465</b> |             |
|                           |          |             | 30.503    |               | 8SSL.       |
|                           |          |             |           |               |             |
|                           |          |             |           |               |             |
|                           |          |             |           |               |             |
|                           |          |             |           |               |             |

12. 最後點選右上角的「完成」,檢視完成,進行返回。

# iOS 電子郵件帳號設定工作表

|                                   |                                                   |             | 帳號資訊                                       |
|-----------------------------------|---------------------------------------------------|-------------|--------------------------------------------|
| 問題                                | 答案                                                |             | 附註                                         |
| 全名:                               |                                                   |             | 您希望外送郵件上出現的名字,例如 John Appleseed。           |
| 我的電子郵件地址:                         | @.                                                |             | 例如 appleseed@example.com。                  |
| 我的電子郵件供應商:                        |                                                   |             | 電子郵件服務供應商的名稱,例如 Yahoo、Gmail、Comcast 或 AOL。 |
|                                   | 收代                                                | ‡ (POP      | 或 IMAP)伺服器設定                               |
| 問題                                | 答案                                                |             | 附註                                         |
| 帳號類型:<br>請選擇其中一項。                 | [] POP<br>[] IMAP<br>[] Exchange<br>[] Exchange   | IMAP<br>EWS | 您的電子郵件供應商會告知您該選取哪一個帳號類型。                   |
| 說明:                               |                                                   |             | 用來在郵件中命名您的收件匣。例如「公司電子郵件」                   |
| 收件伺服器主機名稱:                        |                                                   |             | 例如 mail.example.com                        |
| 使用者名稱:                            |                                                   |             | 範例: appleseed 或 appleseed@example.com      |
| 密碼:                               |                                                   |             | 用來保護電子郵件帳號。<br>若不知道您的密碼為何,請向電子郵件供應商查詢。     |
| 收件伺服器埠號:                          |                                                   |             | 您的電子郵件供應商會告知您該選取哪一個連接埠。                    |
| 收件伺服器認證方式:<br>(請選擇其中一項)           | [] 密碼<br>[] MD5<br>[] NTLM<br>[] Kerberos<br>[] 無 |             | 您的電子郵件供應商會告知您該選取哪一種認證方式。                   |
| 您的收件伺服器是否支援<br>爱全编碼傳輸技術<br>(SSL)? | [] 是 [] 否                                         | :           | 您的電子郵件供應商可能會將此稱為傳輸層安全性<br>(TLS)。           |
|                                   |                                                   | 寄件(         | SMTP)伺服器設定                                 |
| 問題                                | 答案                                                |             | 附註                                         |
| 寄件伺服器:                            |                                                   | 例如 sr       | ntp.example.com                            |
| 寄件伺服器連接埠:                         | []25                                              | 您的電         | 子郵件供應商會告知您該選取哪一個連接埠。                       |

| 請選擇其中一項。                                                                  | []465<br>[]587<br>[] 其他:                          |                                                                                                    |
|---------------------------------------------------------------------------|---------------------------------------------------|----------------------------------------------------------------------------------------------------|
| 您的寄件伺服器是否<br>支援安全編碼傳輸技<br>術(SSL)?                                         | []是<br>[]否                                        | 您的電子郵件供應商可能會將此稱為傳輸層安全性(TLS)。                                                                                                    |
| 寄件伺服器認證類<br>型:<br>請選擇其中一項                                                 | [] 密碼<br>[] MD5<br>[] NTLM<br>[] Kerberos<br>[] 無 | 您的供應商會知道該選取哪一種認證方式。<br>若為無,請洽詢您的電子郵件或 Internet 服務供應商,以瞭解連<br>接至其他網路時,該使用的寄件(SMTP)伺服器設定。例如:<br>在當地的咖啡店使用 WiFi 熱點。請使用下一張圖表記錄這些設<br>定。 |
| 附註:除                                                                      | Internet 服務<br>非您在上一節的                            | 务供應商網外寄件(SMTP)伺服器設定<br>約零件伺服哭認證中勾選無,否則請勿使用太節內容                                                                                      |
|                                                                           |                                                   |                                                                                                    |
| 問題                                                                        | 答案                                                | 附註                                                                                                    |
| <b>問題</b><br>寄件伺服器:                                                       | 答案                                                | 例如 smtp.example.com。                                                                                                    |
| 問題<br>寄件伺服器:<br>寄件伺服器連接埠:<br>請選擇其中一項                                      | 答案<br>[]25<br>[]465<br>[]587<br>[]其他:             | 附註<br>例如 smtp.example.com。<br>您的電子郵件供應商會告知您該選取哪一個連接埠。                                                                               |
| 問題<br>寄件伺服器:<br>寄件伺服器連接埠:<br>請選擇其中一項<br>您的寄件伺服器是否<br>支援安全編碼傳輸技<br>術(SSL)? | <b>答案</b> [] 25 [] 465 [] 587 [] 其他: [] 是 [] 否    | 附註       例如 smtp.example.com。       您的電子郵件供應商會告知您該選取哪一個連接埠。       您的電子郵件供應商可能會將此稱為傳輸層安全性(TLS)。                                      |